Утверждён

ИТВБ.00501-01-ЛУ

#### ФЕДЕРАЛЬНАЯ ИНФОРМАЦИОННАЯ СИСТЕМА «ФЕДЕРАЛЬНЫЙ РЕЕСТР СВЕДЕНИЙ О ДОКУМЕНТАХ ОБ ОБРАЗОВАНИИ И (ИЛИ) О КВАЛИФИКАЦИИ, ДОКУМЕНТАХ ОБ ОБУЧЕНИИ» (ФИС ФРДО)

# ФУНКЦИОНАЛЬНЫЙ ПРОГРАММНЫЙ МОДУЛЬ ДЛЯ ПОДТВЕРЖДЕНИЯ НАЛИЧИЯ В СИСТЕМЕ СВЕДЕНИЙ О ДОКУМЕНТАХ ОБ ОБРАЗОВАНИИ

Руководство оператора

ИТВБ.00501-01 34 01

Листов 28

Идентификатор документа на электронном носителе: ИТВБ.00501-01 34 01.pdf

#### АННОТАЦИЯ

Федеральная информационная система «Федеральный реестр сведений о документах об образовании и (или) о квалификации, документах об обучении» (далее – ФИС ФРДО) - это система, обеспечивающая сбор, обработку и анализ сведений о документах об образовании и (или) о квалификации, документах об обучении и построенная по модульному принципу.

Настоящий документ является эксплуатационным документом, содержащим описание действий:

оператора (внешнего пользователя-потребителя информации ФИС ФРДО)
 при работе с Функциональным программным модулем ФИС ФРДО,
 обеспечивающим подтверждение наличия в системе сведений о документах об
 образовании (далее – Модуль ОК, Модуль);

Потребителями информации ФИС ФРДО являются неавторизованные физические и юридические лица, занимающиеся проверкой и подтверждением наличия в ФИС ФРДО сведений о документах об образовании. Настоящий документ содержит сведения о назначении Модуля, условиях его выполнения, порядке действий оператора по работе с Модулем, сообщениях, выдаваемых оператору в процессе работы.

Документ выполнен в соответствии с требованиями ГОСТ 19.505-79 ЕСПД. Руководство оператора. Требования к содержанию и оформлению и ГОСТ 19.503-79 ЕСПД. Руководство системного программиста. Требования к содержанию и оформлению.

| Номер изменения | Подпись | Дата внесения |
|-----------------|---------|---------------|

#### СОДЕРЖАНИЕ

| 1. НАЗНАЧЕНИЕ ПРОГРАММЫ                                           | 5    |
|-------------------------------------------------------------------|------|
| 1.2. Краткое описание возможностей                                | 6    |
| 1.3. Уровень подготовки пользователя                              | 6    |
| 2. УСЛОВИЯ ВЫПОЛНЕНИЯ ПРОГРАММЫ                                   | 7    |
| 3. ВЫПОЛНЕНИЕ ПРОГРАММЫ                                           | 8    |
| 3.1. Запуск программы                                             | 8    |
| 3.2. Обзор интерфейса Модуля                                      | 9    |
| 3.2.1. Правила заполнения поля «Уровень образования»              | 9    |
| 3.2.2. Правила заполнения поля «Название организации»             | 10   |
| 3.2.3. Правила заполнения поля «Фамилия»                          | 12   |
| 3.2.4. Правила заполнения поля «Серия бланка»                     | 13   |
| 3.2.5. Правила заполнения поля «Регистрационный номер             |      |
| сертификата» (для вида образования «Сертификат владения русским   |      |
| языком»)                                                          | 13   |
| 3.2.5. Правила заполнения поля «Номер бланка»                     | 13   |
| 3.2.6. Правила заполнения поля «Дата выдачи»                      | 13   |
| 3.2.7. Правила заполнения поля «Статус документа» (дополнительное |      |
| поле)                                                             | 14   |
| 3.2.8. Правила заполнения поля «Квалификация» (дополнительное     |      |
| поле)                                                             | 14   |
| 3.2.9. Правила заполнения поля «Специальность» (дополнительное    |      |
| поле)                                                             | 15   |
| 3.2.10. Правила заполнения поля «Буквы и цифры с рисунка»         | . 15 |
| 3.3. Формирование запроса по уровню образования «Среднее          |      |
| профессиональное образование»                                     | . 15 |
| 3.4. Формирование запроса по уровню образования «Высшее           |      |
| образование»                                                      | . 18 |
| 3.5. Формирование запроса по уровню образования «Сертификат о     |      |
| владении русским языком»                                          | . 21 |
|                                                                   |      |

| Номер изменения | Подпись | Дата внесения |
|-----------------|---------|---------------|

| 3.6. Действия оператора при отсутствии данных или выявленной ошибке | 24 |
|---------------------------------------------------------------------|----|
| 4. СООБЩЕНИЯ ОПЕРАТОРУ                                              | 26 |
| ПЕРЕЧЕНЬ СОКРАЩЕНИЙ                                                 | 27 |

| Номер изменения | Подпись | Дата внесения |
|-----------------|---------|---------------|

#### 1. НАЗНАЧЕНИЕ ПРОГРАММЫ

1.1. Назначением программы является:

- применение автоматизированных процессов подтверждения наличия в системе сведений о документах об образовании;

- обеспечение возможности (с помощью поисковых запросов) подтверждения наличия в ФИС ФРДО сведений о документах по различным видам образования.

1.2. Функциональное назначение Модуля – использование в организациях, а также в различных ведомствах для обеспечения работодателей достоверной информацией о квалификации претендентов на трудоустройство.

1.3. Эксплуатационное назначение Модуля – обеспечение надёжного защищённого функционирования Модуля при обслуживании напряжённого трафика запросов к нему пользователей разных уровней.

1.4. Основными целями создания являются:

- ликвидация оборота поддельных документов об образовании;

- обеспечение ведомства и работодателей достоверной информацией о квалификации претендентов на трудоустройство;

- сокращение числа нарушений в образовательных организациях;

- повышение качества образования за счет обеспечения общественности достоверной информацией о выпускниках.

| Номер изменения | Подпись | Дата внесения |
|-----------------|---------|---------------|

5

1.2. Краткое описание возможностей

Модуль обеспечивает автоматизированную проверку достоверности информации о квалификации претендентов на трудоустройство.

Модуль функционирует в открытом контуре ФИС ФРДО. Доступ к Модулю осуществляется без проверки регистрации пользователей.

1.3. Уровень подготовки пользователя

Пользователи Модуля проверки достоверности информации о квалификации должны обладать знаниями и навыками работы в качестве пользователя персонального компьютера.

| Номер изменения | Подпись | Дата внесения |
|-----------------|---------|---------------|

#### 2. УСЛОВИЯ ВЫПОЛНЕНИЯ ПРОГРАММЫ

Для размещения технических средств Модуля необходимо обеспечить следующие условия:

1) сеть высокопроизводительного взаимодействия вычислительных средств со скоростью обмена данными между конечными узлами серверного комплекса сети не менее 100 Мбит/с (*Fast Ethernet*);

2) бесперебойное энергоснабжение;

3) клиентские рабочие места со следующей минимальной конфигурацией:

a) процессор не менее Intel Celeron M Processor 380 (1M Cache, 1.60 ГГи, 400 МГи FSB;

- б) ОЗУ не менее 512 МБ;
- в) свободное место на жестком диске 100 МБ;

 установленное на АРМ пользователя, осуществляющего доступ к Модулю, программное обеспечение, включающее:

- a) OC Windows;
- б) Антивирус;

браузер Microsoft Internet Explorer 10+ либо альтернативный браузер.

| Номер изменения | Подпись | Дата внесения |
|-----------------|---------|---------------|

#### 3. ВЫПОЛНЕНИЕ ПРОГРАММЫ

#### 3.1. Запуск программы

3.1.1. Для запуска программы необходимо выполнить следующие действия:

запустить в работу программу для просмотра веб-сайтов (далее – *браузер*);
 ввести адрес Модуля в адресную строку браузера
 <u>http://obrnadzor.gov.ru/ru/activity/main\_directions/reestr\_of\_education/</u>, далее внизу
 страницы откроется меню поиска документов об образовании и будет иметь вид (рис. 1).

| obrnadzor.gov.ru/ru/activity/main_directions/reestr_of_education/ |                                                                                                    |   |
|-------------------------------------------------------------------|----------------------------------------------------------------------------------------------------|---|
|                                                                   | Уровень образования                                                                                                    |   |
|                                                                   | выберите уровень образования                                                                                                    | • |
|                                                                   | выберите уровень образования<br>среднее профессиональное образование<br>высшее образование<br>сертификат о владении русским языком |   |
|                                                                   |                                                                                                    |   |

Рис. 1

3.1.2. Проверка достоверности информации о квалификации претендентов на трудоустройство осуществляется по следующим уровням образования:

- среднее профессиональное образование;

- высшее образование;

- владение русским языком (наличие сертификата).

| Номер изменения | Подпись | Дата внесения |
|-----------------|---------|---------------|

#### 3.2. Обзор интерфейса Модуля

Формы поиска документов по указанным в п.п. 3.1.2 уровням образования содержат однотипные поля, приведенные в табл. 5. Общие правила их заполнения будут рассмотрены ниже (см. п.п. 3.2.1 - 3.2.10).

Обязательные для заполнения поля отмечены «красным символом» справа от наименования поля.

3.2.1. Правила заполнения поля «Уровень образования»

Поле обязательное для заполнения. Для заполнения поля необходимо

кликнуть мышью по кнопке (рис. 2).

| Уровень образования 📍 | выберите образование | - |
|-----------------------|----------------------|---|
|                       |                      |   |

Рис. 2

Для вида образования «Среднее профессиональное образование» и «Высшее образование» на экран будет выведен соответствующий справочник для выбора требуемого значения, например, для вида «Среднее профессиональное образование» (рис. 3).

| выберите образование                                                           | •                 |
|--------------------------------------------------------------------------------|-------------------|
| выберите образование                                                           |                   |
| Среднее профессиональное образование                                           |                   |
| Начальное профессиональное образование                                         |                   |
| Среднее профессиональное образование – программа подготовки специалистов средн | его звена         |
| Среднее профессиональное образование - программа подготовки квалифицированных  | рабочих, служащих |
| дополнительное профессиональное образование                                    |                   |
| body to dominimo                                                               |                   |

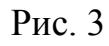

| Номер изменения | Подпись | Дата внесения |
|-----------------|---------|---------------|

|                             |                        | Осно                    | OBHE    | ые пол       | ІЯ           |             | Доп              | ОЛНИ<br>ПОЈ  | гельные<br>1я |                            |
|-----------------------------|------------------------|-------------------------|---------|--------------|--------------|-------------|------------------|--------------|---------------|----------------------------|
| Вид образования             | Уровень<br>образования | Название<br>организации | Фамилия | Серия бланка | Номер бланка | Дата выдачи | Статус документа | Квалификация | Специальность | Буквы и цифры с<br>рисунка |
| Среднее<br>профессиональное | +                      | +                       | +       | +            | +            | +           | +                | +            | +             | +                          |
| образование                 |                        |                         |         |              |              |             |                  |              |               |                            |
| Высшее образование          | +                      | +                       | +       | +            | +            | +           | +                | +            | +             | +                          |
| Сертификат о                |                        |                         |         |              |              |             |                  |              |               |                            |
| владении русским            | -                      | +                       | +       | —            | —            | +           | —                | —            | —             | +                          |
| языком                      |                        |                         |         |              |              |             |                  |              |               |                            |

#### Таблица 1 – Заполнение однотипных полей форм Модуля

Примечания.

1. Основные поля форм сразу видны на экране.

2. Дополнительные поля появляются при нажатии на кнопку расширенный поиск

Выбор из списка (рис. 3) осуществляется кликом мыши по требуемому значению.

3.2.2. Правила заполнения поля «Название организации»

Поле обязательное для заполнения.

3.2.2.1. Для заполнения поля (для уровней образования «Среднее профессиональное образование» и «Высшее образование») необходимо кликнуть

мышью по кнопке найти по справочнику Q (рис. 5).

Название организации 📍 Не выбрана

найти по справочнику 🔍

Рис. 5

| Номер изменения | Подпись | Дата внесения |
|-----------------|---------|---------------|

Для видов «Среднее профессиональное образование» и «Высшее образование» экран будет иметь вид (рис. 6).

| Поиск организации                                                                                               | ×                      |
|----------------------------------------------------------------------------------------------------|------------------------|
| Введите часть наименования образовательной организации, указанной на бланко<br>введите наименование организации | е документа<br>Искать! |
|                                                                                                    | Закрыть                |

Рис. 6

В этом окне необходимо ввести часть наименования образовательной

Искать!

организации, указанной на бланке документа и нажать на кнопку

Для видов «Среднее профессиональное образование» и «Высшее образование» будет доступен свой справочник организаций. Например, для вида «Среднее профессиональное образование» экран будет иметь вид (рис. 7).

| ИГТУ                                                                                                    | 1 days and |
|----------------------------------------------------------------------------------------------------|------------|
|                                                                                                    | Искать     |
| Ростовский филиал федерального государственного бюд<br>облазовательного учлеждения высшего облазования "Мо          | жетного    |
| государственный технический университет гражданской а<br>(МГТУ ГА) (Ростовский филиал МГТУ ГА)                      | авиации"   |
| федеральное государственное бюджетное образователь                                                                  | ное        |
| учреждение высшего образования "Самарский государсте<br>технический университет" (ФГБОУ ВО "Сам <mark>ГТУ</mark> ") | венный     |
| федеральное государственное бюджетное образователь                                                                  | ное        |
| учреждение высшего профессионального образования                                                                    |            |

Рис. 7

| Номер изменения | Подпись | Дата внесения |
|-----------------|---------|---------------|

Вывод информации в примере осуществлен в результате поиска по символам «МГТУ».

Выбор из списка (рис. 7) осуществляется кликом мыши по требуемому значению.

3.2.2.2. Для заполнения поля (для уровня образования «Сертификат о

владении русским языком») необходимо кликнуть мышью по кнопке <sup>Ш</sup> (рис. 8)

#### выберите организацию выберите организацию Федеральное государственное автономное образовательное учреждение высшего образования «Российский у Федеральное государственное бюджетное образовательное учреждение высшего образования "Государственн Федеральное государственное бюджетное образовательное учреждение высшего образования «Санкт-Петербу федеральное государственное бюджетное образовательное учреждение высшего образования «Тихоокеанский Федеральное государственное автономное образовательное учреждение высшего профессионального образо Федеральное государственное автономное образовательное учреждение высшего профессионального образо Федеральное государственное автономное образовательное учреждение высшего профессионального образо Федеральное государственное бюджетное образовательное учреждение высшего образования «Тюменский гс Федеральное государственное бюджетное образовательное учреждение высшего образования «Тюменский гс Федеральное государственное бюджетное образовательное учреждение высшего образования «Тюменский гс Федеральное государственное бюджетное образовательное учреждение высшего профессионального образования государственное бюджетное образовательное учреждение высшего празования «Тюменский гс Федеральное государственное бюджетное профессиональное образовательное учреждение высшего образования и гсоударственное бюджетное образовательное учреждение высшего празования высы и государственное бюджетное профессиональное образовательное учреждение высшего профессиональное учреждение высшего профессиональное учреждение высшего профессиональное учреждение высшего профессиональное учреждение высшего профессиональное учреждение высшего профессиональное учреждение высшего профессий и государственное бюджетное профессиональное образовательное учреждение высшего профессий и государственное бюджетное профессий и посударственное учреждение высшего поразования и государственное и посударственное и посударственное и посударственное и посударственное и посударственное и посударственное и посударственное

Рис. 8

Выбор из списка (рис. 8) осуществляется кликом мыши по требуемому значению.

3.2.3. Правила заполнения поля «Фамилия»

Поле обязательное для заполнения.

3.2.3.1. Заполнение поля «Фамилия» (на русском) осуществляется прямым вводом требуемого значения. Запрещен ввод латинских и цифровых символов. При вводе запрещенных символов Модуль выдаст соответствующе сообщение и выделит поле красной рамкой.

3.2.3.2. Заполнение поля «Фамилия» (на латинском) (для вида «Сертификат о владении русским языком») осуществляется прямым вводом требуемого значения. Запрещен ввод русских и цифровых символов. При вводе запрещенных символов Модуль выдаст соответствующе сообщение и выделит поле красной рамкой.

| Номер изменения | Подпись | Дата внесения |
|-----------------|---------|---------------|

3.2.4. Правила заполнения поля «Серия бланка»

Поле обязательное для заполнения. Заполнение поля осуществляется прямым вводом требуемого значения. Разрешен ввод алфавитно-цифровых символов (рус./лат.). При вводе запрещенных символов Модуль выдаст соответствующе сообщение и выделит поле красной рамкой.

3.2.5. Правила заполнения поля «Регистрационный номер сертификата» (для вида образования «Сертификат владения русским языком»)

Поле обязательное для заполнения.

Заполнение поля осуществляется прямым вводом требуемого значения. Разрешен ввод только цифровых символов. При вводе запрещенных символов Модуль выдаст соответствующе сообщение и выделит поле красной рамкой.

3.2.5. Правила заполнения поля «Номер бланка»

Поле обязательное для заполнения. Заполнение поля осуществляется прямым вводом требуемого значения. Разрешен ввод только цифровых символов. При вводе запрещенных символов Модуль выдаст соответствующе сообщение и выделит поле красной рамкой.

3.2.6. Правила заполнения поля «Дата выдачи»

Поле обязательное для заполнения.

Поле может быть заполнено вручную, соблюдая формат «ДД.ММ.ГГГГ».

Заполнение поля используя встроенный виджет «Календарь». Для этого необходимо кликнуть на поле ввода даты (рис. 9).

Дата выдачи 📍

укажите дату выдачи

Рис. 9

篇

Экран будет иметь вид (рис.10).

| Номер изменения | Подпись | Дата внесения |
|-----------------|---------|---------------|

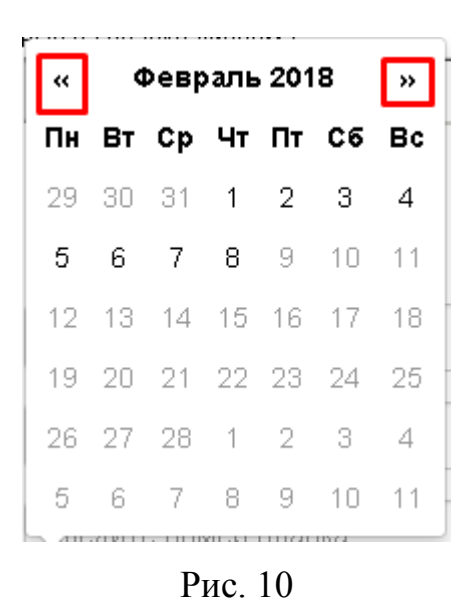

При вызове календаря установлена ткущая дата. Для перемещения по календарю необходимо использовать кнопки и и . Для выбора даты необходимо кликнуть мышью по требуемому значению.

3.2.7. Правила заполнения поля «Статус документа» (дополнительное поле) Поле необязательное для заполнения.

Для выбора статуса документа необходимо нажать на кнопку Ци в предлагаемом списке кликнуть мышью по требуемому значению (рис. 11).

| Статус документа | выберите статус документа                         | • |
|------------------|---------------------------------------------------|---|
| Квалификация     | выберите статус документа<br>Оригинал<br>Дубликат |   |
| Специальность    | Утерян                                            |   |

Рис. 11

3.2.8. Правила заполнения поля «Квалификация» (дополнительное поле)

Поле необязательное для заполнения. Заполнение поля осуществляется прямым вводом требуемого значения.

| Номер изменения | Подпись | Дата внесения |
|-----------------|---------|---------------|

3.2.9. Правила заполнения поля «Специальность» (дополнительное поле)

Поле необязательное для заполнения. Заполнение поля осуществляется прямым вводом требуемого значения.

3.2.10. Правила заполнения поля «Буквы и цифры с рисунка»

Поле обязательное для заполнения.

Необходимо заполнить поле символами (алфавитные символы заполняются русскими буквами), показанными на картинке (рис.12).

| Буквы        | и цифры с рис | унка 📍 | б <del>\$8</del> ы и цифры с рисунка |
|--------------|---------------|--------|--------------------------------------|
| $\mathbf{Q}$ | e49           |        |                                      |

Рис. 12

Кнопка Кима служит для смены рисунка, если по каким-то причинам пользователь не может понять эти символы. Этот режим необходим для защиты Модуля от автоматического спама. Представляет собой компьютерный тест, используемый для того, чтобы определить, кем является пользователь системы: человеком или компьютером. Основная идея теста – предложить пользователю такую задачу, которая с лёгкостью решается человеком, но крайне сложна и трудоёмка для компьютера.

3.3. Формирование запроса по уровню образования «Среднее профессиональное образование»

3.3.1. Вызов формы запроса осуществляется выбором из списка «Уровень образования» значения «среднее профессиональное образование» (рис. 13).

| Уровень образования | выберите уровень образования         |
|---------------------|--------------------------------------|
|                     | выберите уровень образования         |
|                     | среднее профессиональное образование |
|                     | высшее образование                   |
|                     | сертификат о владении русским языком |
|                     | сертификат о владении русским языком |

Рис. 13

Экран будет иметь вид (рис. 14).

| Номер изменения | Подпись | Дата внесения |
|-----------------|---------|---------------|

| Уровень образования       | среднее профессиональное образование         |
|---------------------------|----------------------------------------------|
| Уровень образования •     |                                              |
| Название организации 📍    | Не выбрана                                   |
| Фамилия •                 | найти по справочнику Q                       |
| Серия бланка *            | введите серию бланка                         |
| Номер бланка 📍            | введите номер бланка                         |
| Дата выдачи 📍             | укажите дату выдачи 🔚                        |
| Буквы и цифры с рисунка • | расширенный поиск<br>Буквы и цифры с рисунка |
|                           | Поиск Очистить                               |

Рис. 14

3.3.2. Ссылки на правила заполнения полей приведены в табл. 6. В столбце «Правила заполнения поля» приведены ссылки на подпункты настоящего документа. Для ввода дополнительных полей необходимо нажать на кнопку

расширенный поиск

, если это необходимо.

Таблица 6

|                           | Ссылка на       |  |
|---------------------------|-----------------|--|
| Наименование поля         | правила         |  |
|                           | заполнения поля |  |
| Основные поля»:           |                 |  |
| - Уровень образование     | п.п. 3.2.1      |  |
| - Название организации    | п.п. 3.2.2      |  |
| - Фамилия                 | п.п. 3.2.3      |  |
| - Серия бланка            | п.п. 3.2.4      |  |
| - Номер бланка            | п.п. 3.2.5      |  |
| - Дата выдачи             | п.п. 3.2.6      |  |
| Дополнительные поля»:     |                 |  |
| - Статус документа        | п.п. 3.2.7      |  |
| - Квалификация            | п.п. 3.2.8      |  |
| - Специальность           | п.п. 3.2.9      |  |
| Проверочное поле          |                 |  |
| - Буквы и цифры с рисунка | п.п. 3.2.10     |  |

3.3.3. Пример заполнение формы приведен на рис. 15.

| Номер изменения | Подпись | Дата внесения |
|-----------------|---------|---------------|

| Уровень образования             | среднее профессиональное образование                                                                                                    | •          |
|---------------------------------|----------------------------------------------------------------------------------------------------|------------|
|                                 |                                                                                                    |            |
| Уровень образования *           | Среднее профессиональное образование – программа подготовки специалистс                                                                                                    | *          |
| Название организации *          | Государственное бюджетное профессиональное образовательное учреждение<br>Республики Крым «Симферопольский колледж железнодорожного транспорта» (ГБП<br>«Симферопольский колледж железнодорожного транспорта») | ок рк      |
|                                 | найти по справочник                                                                                                    | y <b>Q</b> |
| Фамилия *                       | Дорошенко                                                                                                    | ~          |
| Серия бланка 🍍                  | 108224                                                                                                    | ✓          |
| Номер бланка *                  | 0371504                                                                                                    | ~          |
| Дата выдачи *                   | 30.06.2014                                                                                                    | ii         |
|                                 | расширени                                                                                                    | ый поиск   |
| Буквы и цифры с рисунка *<br>() | 2155 У Букем<br>заполняются<br>на русском                                                                                                    |            |
|                                 | Поиск Очистить                                                                                                    |            |

Рис. 15

3.3.4. Для начала поискового запроса для подтверждения наличия в ФИС

ФРДО сведений о веденном документе необходимо нажать на кнопку

Результат запроса приведен на рис. 16.

Для окончания просмотра информации необходимо нажать на кнопку

Закрыть

Для удаления введенных значений из формы необходимо нажать на кнопку

Очистить (рис.15).

| Номер изменения | Подпись | Дата внесения |
|-----------------|---------|---------------|

| C | Сертификат                                      |                                                                                                    | × |
|---|-------------------------------------------------|----------------------------------------------------------------------------------------------------|---|
|   | Фамилия на<br>русском                           | Дорошенко                                                                                                    |   |
|   | Название<br>организации<br>выдавшей<br>документ | Государственное бюджетное профессиональное<br>образовательное учреждение Республики Крым<br>«Симферопольский колледж железнодорожного транспорта»<br>(ГБПОК РК «Симферопольский колледж железнодорожного<br>транспорта») |   |
|   | Дата выдачи                                     | 30.06.2014                                                                                                    |   |
|   | Серия бланка                                    | 108224                                                                                                    |   |
|   | Номер бланка                                    | 0371504                                                                                                    |   |
|   | Квалификация                                    | бухгалтер                                                                                                    |   |
|   | Специальность                                   | Экономика и бухгалтерский учёт                                                                                                    |   |
|   | Год<br>поступления                              | 2012                                                                                                    |   |
|   | Год окончания                                   | 2014                                                                                                    |   |
|   |                                                 |                                                                                                    |   |
|   |                                                 | Закрыт                                                                                                    | ъ |

Рис. 16

#### 3.4. Формирование запроса по уровню образования «Высшее образование»

3.4.1. Вызов формы запроса осуществляется выбором из списка «Уровень образования» значения «высшее образование» (рис. 16).

| выберите уровень образования                                         | • |
|----------------------------------------------------------------------|---|
| выберите уровень образования<br>среднее профессиональное образование |   |
| высшее образование                                                   |   |
| сертификат о владении русским языком                                 |   |

Рис. 16

Экран будет иметь вид (рис. 17).

| Номер изменения | Подпись | Дата внесения |
|-----------------|---------|---------------|

| Уровень образования                                                           | высшее образование      |                       |
|-------------------------------------------------------------------------------|-------------------------|-----------------------|
| Для поиска в ведите точные значения реквизитов, указ<br>Уровень образования * | анные на бланке диплома |                       |
| Название организации *                                                        | Не выбрана              |                       |
|                                                                               |                         | айти по справочнику Q |
| Фамилия *                                                                     | в ведите фамилию        |                       |
| Серия бланка *                                                                | в ведите серию бланка   |                       |
| Номер бланка *                                                                | введите номер бланка    |                       |
| Дата выдачи *                                                                 | укажите дату въздачи    | ii                    |
|                                                                               |                         | расширенный поисо     |
| Буквы и цифры с рисунка *                                                     | OKB                     |                       |
| $\mathbf{O}$ $\mathbb{B}$                                                     |                         |                       |
|                                                                               | Поиск Очистить          |                       |

Рис. 17

3.4.2. Ссылки на правила заполнения полей приведены в табл. 7. В столбце «Правила заполнения поля» приведены ссылки на подпункты настоящего документа. Для ввода дополнительных полей необходимо нажать на кнопку

расширенный поис

, если это необходимо.

Таблица 7

|                           | Ссылка на       |
|---------------------------|-----------------|
| Наименование поля         | правила         |
|                           | заполнения поля |
| Основные поля»:           |                 |
| - Уровень образование     | п.п. 3.2.1      |
| - Название организации    | п.п. 3.2.2      |
| - Фамилия                 | п.п. 3.2.3      |
| - Серия бланка            | п.п. 3.2.4      |
| - Номер бланка            | п.п. 3.2.5      |
| - Дата выдачи             | п.п. 3.2.6      |
| Дополнительные поля»:     |                 |
| - Статус документа        | п.п. 3.2.7      |
| - Квалификация            | п.п. 3.2.8      |
| - Специальность           | п.п. 3.2.9      |
| Проверочное поле          |                 |
| - Буквы и цифры с рисунка | п.п. 3.2.10     |

3.4.3. Пример заполнение формы приведен на рис. 18.

| Номер изменения | Подпись | Дата внесения |
|-----------------|---------|---------------|

| Уровень образования *     | <ul> <li>Алтайский филиал федерального государственного бюджетного образовательного<br/>учреждения высшего образования «Российская академия народного хозяйства и<br/>государственной службы при Президенте Российской Федерации» (Алтайский филиал<br/>РАНХиГС)</li> </ul> |                      |
|---------------------------|----------------------------------------------------------------------------------------------------|----------------------|
| Название организации *    |                                                                                                    |                      |
|                           | найти по                                                                                                    | справочнику <b>Q</b> |
| Фамилия *                 | Галеев                                                                                                    | ~                    |
| Серия бланка *            | 107724                                                                                                    | ~                    |
| Номер бланка *            | 0679453                                                                                                    | •                    |
| Дата выдачи *             | 12.01.2017                                                                                                    |                      |
|                           |                                                                                                    | расширенный поиск    |
| Буквы и цифры с рисунка * | к35 🖌                                                                                                    |                      |
|                           | Поиск Очистить                                                                                                    |                      |

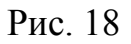

3.3.4. Для начала поискового запроса для подтверждения наличия в ФИС

ФРДО сведений о веденном документе необходимо нажать на кнопку

Результат запроса приведен на рис. 19.

Для окончания просмотра информации необходимо нажать на кнопку Закрыть

Для удаления введенных значений из формы необходимо нажать на кнопку

Очистить (рис.18).

| Номер изменения | Подпись | Дата внесения |
|-----------------|---------|---------------|

| Ce           | ртификат                                        |                                                                                                    | ×      |
|--------------|-------------------------------------------------|----------------------------------------------------------------------------------------------------|--------|
| þ            | Фамилия на<br>русском                           | Галеев                                                                                                    |        |
| Н<br>ОВ<br>Д | Чазвание<br>организации<br>зыдавшей<br>цокумент | Алтайский филиал федерального государственного бюджетног<br>образовательного учреждения высшего образования<br>«Российская академия народного хозяйства и государственно<br>службы при Президенте Российской Федерации» (Алтайский<br>филиал РАНХиГС) | о<br>Й |
| Ļ            | Дата выдачи                                     | 12.01.2017                                                                                                    |        |
| C            | Серия бланка                                    | 107724                                                                                                    |        |
| F            | Чомер бланка                                    | 0679453                                                                                                    |        |
| K            | (валификация                                    | Магистр                                                                                                    |        |
| C            | Специальность                                   | Государственное и муниципальное управление                                                                                                    |        |
| Г            | од<br>юступления                                | 2014                                                                                                    |        |
| Г            | од окончания                                    | 2016                                                                                                    |        |
|              |                                                 |                                                                                                    |        |
|              |                                                 | Закрыт                                                                                                    | ъ      |

Рис. 19

3.5. Формирование запроса по уровню образования «Сертификат о владении русским языком»

3.5.1. Вызов формы запроса осуществляется выбором из списка «Уровень образования» значения «сертификат о владении русским языком» (рис. 20).

| выберите уровень образования                                         | • |
|----------------------------------------------------------------------|---|
| выберите уровень образования<br>среднее профессиональное образование |   |
| высшее образование                                                   |   |
| сертификат о владении русским языком                                 |   |

Рис. 20

Экран будет иметь вид (рис. 21).

| Номер изменения | Подпись | Дата внесения |
|-----------------|---------|---------------|

| Уровень образования                                                            | сертификат о владении русским языком                | •       |
|--------------------------------------------------------------------------------|-----------------------------------------------------|---------|
| Для поиска введите точные значения реквизитов, указа<br>Название организации * | анные на бланке сертификата<br>выберите организацию | •       |
| Фамилия на русском *                                                           | введите фамилию                                     |         |
| Фамилия на латинском *                                                         | ведите фамилию                                      |         |
| Регистрационный номер сертификата *                                            | введите регистрационный номер                       |         |
| Дата выдачи *                                                                  | укажите дату выдачи                                 | <b></b> |
| Буквы и цифры с рисунка *                                                      |                                                     |         |
|                                                                                | Очистить                                            |         |

Рис. 21

3.5.2. Ссылки на правила заполнения полей приведены в табл. 8. В столбце «Правила заполнения поля» приведены ссылки на подпункты настоящего документа.

Таблица 8

| Наименование поля                                     | Ссылка на<br>правила |
|-------------------------------------------------------|----------------------|
| Основные поля»:                                       | заполнения поля      |
| - Название организации                                | п.п. 3.2.2           |
| - Фамилия на русском                                  | п.п. 3.2.3.1         |
| - Файмилия на латинском                               | п.п. 3.2.3.2         |
| <ul> <li>Регистрационный номер сертификата</li> </ul> | п.п. 3.2.5           |
| - Дата выдачи                                         | п.п. 3.2.6           |
| Проверочное поле                                      |                      |
| - Буквы и цифры с рисунка                             | п.п. 3.2.10          |

3.4.3. Пример заполнение формы приведен на рис. 22.

| Номер изменения | Подпись | Дата внесения |
|-----------------|---------|---------------|

|                                                         |                                                                            | _ |
|---------------------------------------------------------|----------------------------------------------------------------------------|---|
| ровень образования                                      | сертификат о владении русским языком                                       | • |
|                                                         |                                                                            |   |
| а тотока введ тте точтые значения реквазатов, указанные | на бланке сертнфиката                                                      |   |
| Название организации 🍨                                  | Федеральное государственное бюджетное образовательное учреждение высшего о | ~ |
| Фамилия на русском *                                    | Одилов                                                                     | ~ |
| Фамилия на латинском *                                  | Odilov                                                                     | ~ |
| Регистрационный номер сертификата *                     | 200157110                                                                  | ~ |
| Дата выдачи *                                           | 24.03.2015                                                                 |   |
|                                                         | Истользуйте только цафры в .! Правер: 17 ДЗ 2015                           |   |
| Буквы и цифры с рисунка •                               | agn 🖌                                                                      |   |
|                                                         | Поиск Очистить                                                             |   |

Рис. 22

3.5.4. Для начала поискового запроса для подтверждения наличия в ФИС

ФРДО сведений о веденном документе необходимо нажать на кнопку

Результат запроса приведен на рис. 23.

Для окончания просмотра информации необходимо нажать на кнопку Закрыть

Для удаления введенных значений из формы необходимо нажать на кнопку Очистить (рис. 22).

| Номер изменения | Подпись | Дата внесения |
|-----------------|---------|---------------|

|  | Сертнфикат                                      |                                                                                                    | × |
|--|-------------------------------------------------|----------------------------------------------------------------------------------------------------|---|
|  | Фамилия на<br>русском                           | Одилов                                                                                                    |   |
|  | Фамилия<br>латинскими<br>буквами                | Odilov                                                                                                    |   |
|  | Има                                             | Отабек                                                                                                    |   |
|  | Имя латинскими<br>буквами                       | Otabek                                                                                                    |   |
|  | Название<br>организации<br>выдавшей<br>документ | Федеральное государственное бюджетное образовательное<br>учреждение высшего образования "Государственный институт<br>русского языка им. А.С. Пушкина" (ФГБОУ ВО "Гос. ИРЯ им.<br>А.С. Пушкина", Институт Пушкина) |   |
|  | Название<br>уровня<br>тестирования              | Соискатели разрешения на работу либо патента                                                                                                    |   |
|  | Город                                           | Разань                                                                                                    |   |
|  | Регистрационный<br>номер                        | 200157110                                                                                                    |   |
|  | Дата выдачи                                     | 24.03.2015                                                                                                    |   |
|  | Срок действия                                   | 23.03.2020                                                                                                    |   |
|  | Номер бланка                                    | 12400560585                                                                                                    |   |
|  |                                                 |                                                                                                    |   |
|  |                                                 | Закрыты                                                                                                    | • |

Рис. 23

#### 3.6. Действия оператора при отсутствии данных или выявленной ошибке

Если в результате запроса Модуль выдал сообщение (рис. 24).

| Данные не найдены Х                                                                                                    |         |               |  |  |  |  |
|----------------------------------------------------------------------------------------------------|---------|---------------|--|--|--|--|
| <b>Уточните поиск</b> или воспользуйтесь формой обратной связи и сообщите<br>Нам о выявленных ошибках или отсутствии данных. |         |               |  |  |  |  |
| сообщить о выявленной ошибке или отсутствии данных                                                                           |         |               |  |  |  |  |
| Закрыть                                                                                                    |         |               |  |  |  |  |
| Номер изменения                                                                                                    | Подпись | Дата внесения |  |  |  |  |

Рис. 24

Необходимо нажать на кнопку

сообщить о выявленной ошибке или отсутствии данных

Экран будет иметь вид (рис. 25).

| Отправить сооби                                 | щение                                                                                                    | × |
|-------------------------------------------------|----------------------------------------------------------------------------------------------------|---|
| Ваше имя и ф                                    | рамилия                                                                                                    |   |
| Иванов Ива                                      | ан Иванович                                                                                                    |   |
| Baш Ernail                                      |                                                                                                    |   |
| ivanov@yan                                      | dex.ru                                                                                                    |   |
| Ваш телефон                                     | 1                                                                                                    |   |
| +7925737828                                     | 81                                                                                                    |   |
| Сообщение                                       |                                                                                                    |   |
| текст письм                                     | <i>1</i> ล                                                                                                    |   |
|                                                 |                                                                                                    |   |
| Буквы и цифрі<br>рисунка *                      | ыс буквы и цифры с рисунка                                                                                                    |   |
| O IP                                            |                                                                                                    |   |
| Ланные о л                                      | Отправить                                                                                                    |   |
| Фамилия на<br>русском                           | Дорошенко                                                                                                    |   |
| Название<br>организации<br>выдавшей<br>документ | Государственное бюджетное профессиональное<br>образовательное учреждение Республики Крым<br>«Симферопольский колледж железнодорожного транспорта:<br>(ГБПОК РК «Симферопольский колледж железнодорожного<br>транспорта») | > |

Рис. 25

В предлагаемой форме необходимо заполнить предлагаемые поля и нажать на

кнопку

Отправить

🦳. Сообщение будет доставлено администраторам базы данных

ФИС ФРДО для последующих действий.

| Номер изменения | Подпись | Дата внесения |
|-----------------|---------|---------------|

#### 4. СООБЩЕНИЯ ОПЕРАТОРУ

При эксплуатации Модуля на экран монитора могут выдаваться сообщения оператору, приведенные в табл. 9.

#### Таблица 9

| N⁰ | Сообщение Модуля                                 | Причина                                              | Действия оператора                                              |
|----|--------------------------------------------------|------------------------------------------------------|-----------------------------------------------------------------|
| 1. | Используйте только русский алфавит!              | При вводе использован<br>латинский алфавит           | Ввести значение,<br>используя только русский<br>алфавит         |
| 2. | Серия бланка должна быть заполнена!              | Не заполнено<br>обязательное поле                    | Заполнить обязательное поле                                     |
| 3. | Используйте только цифры!                        | При вводе были<br>введены алфавитные<br>символы      | Ввести значение,<br>используя только цифры                      |
| 4. | Используйте только цифры и .! Пример: 17.03.2015 | При вводе даты были<br>введены алфавитные<br>символы | Ввести дату в формате<br>«ДД.ММ.ГГГГ»<br>используя только цифры |
| 5. | Не все поля правильно заполнены!                 | Не все обязательные поля заполнены                   | Заполнить все обязательнее поля                                 |

#### ПЕРЕЧЕНЬ СОКРАЩЕНИЙ

- АРМ Автоматизированное рабочее место
- БД База данных
- НСД Несанкционированный доступ к информации
- ФИС ФРДО Федеральная информационная система «Федеральный реестр сведений о документах об образовании и (или) о квалификации, документах об обучении»

### Лист регистрации изменений

| Изм | Номера листов (страниц) |                 |       |                         | Всего                                              |                                                      | Входящий<br>No |      |  |
|-----|-------------------------|-----------------|-------|-------------------------|----------------------------------------------------|------------------------------------------------------|----------------|------|--|
|     | изменен<br>-ных         | заменен<br>-ных | новых | аннулир<br>о-<br>ванных | листов(с №<br>траниц)в доку<br>докумен мента<br>те | ул₂<br>сопроводи-<br>тельногодо<br>кумента и<br>дата | Подпис<br>ь    | Дата |  |
|     |                         |                 |       |                         |                                                    |                                                      |                |      |  |
|     |                         |                 |       |                         |                                                    |                                                      |                |      |  |
|     |                         |                 |       |                         |                                                    |                                                      |                |      |  |
|     |                         |                 |       |                         |                                                    |                                                      |                |      |  |
|     |                         |                 |       |                         |                                                    |                                                      |                |      |  |
|     |                         |                 |       |                         |                                                    |                                                      |                |      |  |
|     |                         |                 |       |                         |                                                    |                                                      |                |      |  |
|     |                         |                 |       |                         |                                                    |                                                      |                |      |  |
|     |                         |                 |       |                         |                                                    |                                                      |                |      |  |
|     |                         |                 |       |                         |                                                    |                                                      |                |      |  |
|     |                         |                 |       |                         |                                                    |                                                      |                |      |  |
|     |                         |                 |       |                         |                                                    |                                                      |                |      |  |
|     |                         |                 |       |                         |                                                    |                                                      |                |      |  |
|     |                         |                 |       |                         |                                                    |                                                      |                |      |  |
|     |                         |                 |       |                         |                                                    |                                                      |                |      |  |
|     |                         |                 |       |                         |                                                    |                                                      |                |      |  |
|     |                         |                 |       |                         |                                                    |                                                      |                |      |  |
|     |                         |                 |       |                         |                                                    |                                                      |                |      |  |
|     |                         |                 |       |                         |                                                    |                                                      |                |      |  |
|     |                         |                 |       |                         |                                                    |                                                      |                |      |  |
|     |                         |                 |       |                         |                                                    |                                                      |                |      |  |

| Номер изменения | Подпись | Дата внесения |
|-----------------|---------|---------------|